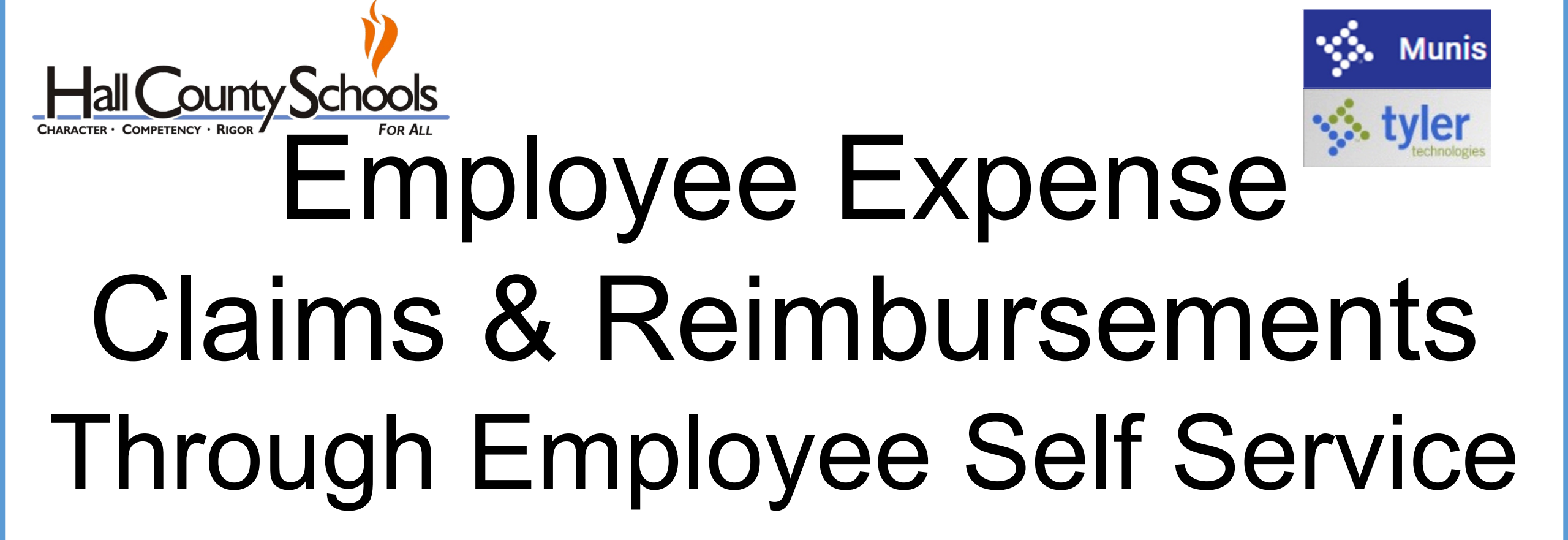

CHARACTER COMPETENCY RIGOR FOR ALL

- To Enter/Submit an Expense Claim do the following:
  - Step 1: Choose Expense Reports in the Index (Index is located on left side of screen)

| Employee Self Service  |
|------------------------|
| Expense Reports        |
| Employee Notifications |
| Pay/Tax Information    |
| Personal Information   |

• Step 2: Choose Add Claim under Expense Reports in the Index or in the Expense Reports window click Add a new claim.

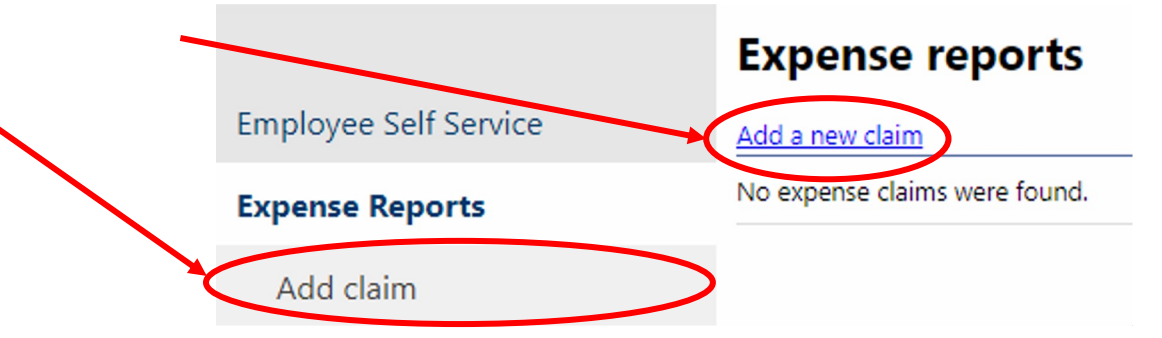

- Step 3: Choose the Claim Type.
  - There are several types of claims to choose from, we will go over each one individually. It is very important that you choose the correct claim type in order for your reimbursement to be paid to you correctly.
    - Claim Type Options and Descriptions are as follows:
      - 2023 Daily Travel The 2023 Daily Travel form is used when you are requesting reimbursement for mileage only.
      - 2023 In-State Travel The 2023 In-State Travel form is used when you travel to any Georgia county and are requesting reimbursement for items in addition to mileage.

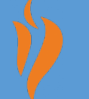

- Miscellaneous The Miscellaneous form is used when you are requesting reimbursement for any non-travel related claim.
- 2023 Out of State Travel The 2023 Out of State Travel Form is used if you travel outside of the State of Georgia and require reimbursement for items in addition to mileage. If you travel out of state and only have mileage to turn in you can use the Daily Travel form. If your out of state travel has mileage, lodging and meal claims, please call Karen Acrey to get the meal rate for the state you traveled to. This form does not have preset meal rates, therefore you will be required to enter your meal cost.

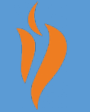

- 2023 Over 60 Travel The 2023 Over 60 Travel form is for travel expenses incurred more than 60 days from the date your claim will be reimbursed. These claims will be included on your next payroll check with taxes taken out per the IRS regulations. The 60 day rule starts at the date of purchase or the date of travel for mileage. If you have a conference registration or airfare that you are paying ahead of time, the 60 day time clock starts the day the transaction is made, NOT the date of the conference, flight or lodging. Being proactive on travel reimbursement will keep you from having to use this form and risk not being paid back for the full cost of the travel.
- SFS Uniforms The SFS Uniforms form is for School Nutrition only. This form is used for Nutrition employees to receive reimbursement for their uniforms.

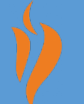

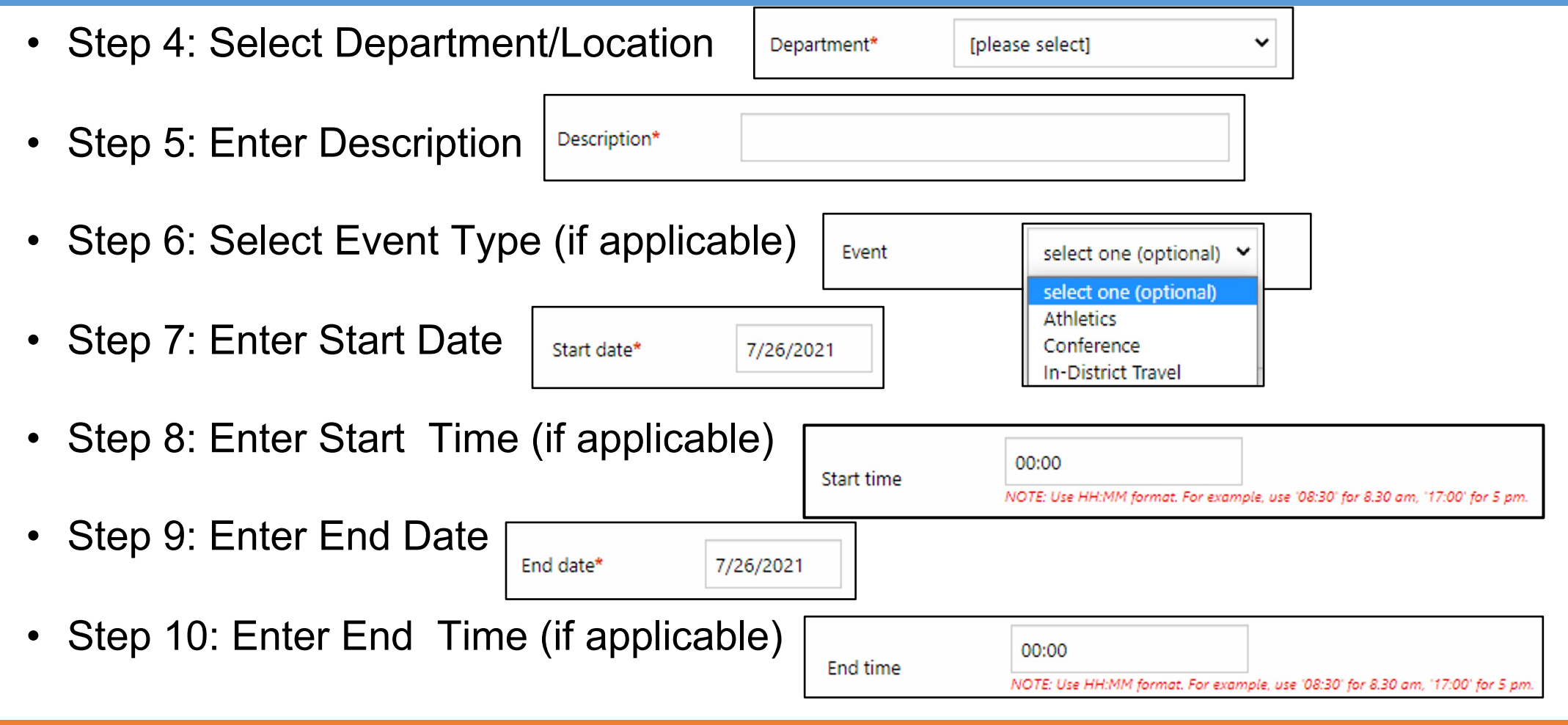

ontinue

- Step 11: Enter Destination City
- Step 12: Enter Destination State

| De | estination city*  |  |
|----|-------------------|--|
| De | estination state* |  |

- Step 13: Click Continue
  - Once you select continue you will be taken to the expenses and receipts part of the claim. This is where you will enter in all of your mileage, and this is also where you will enter in your meals, airfare, lodging, conference registration, etc. if you chose one of the other claim forms.

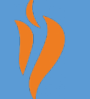

- Example of a Daily Travel Claim:
  - The department you select drives the workflow for the claim.
  - Please make sure you choose the department where your travel is normally sent.
  - Karen Acrey can help you determine your correct department if you have questions.

| Claim type          | Daily Travel 🗸                                                                         |
|---------------------|----------------------------------------------------------------------------------------|
| Department*         | Finance 🖌                                                                              |
| Description*        | Travel to Wauka Mountain                                                               |
| Event               | In-District Travel                                                                     |
| Start date*         | 07/15/2021                                                                             |
| Start time          | 00:00<br>NOTE: Use HH:MM format. For example, use '08:30' for 8.30 am. '17:00' for 5 p |
| End date*           | 07/15/2021                                                                             |
| End time            | 00:00<br>NOTE: Use HH:MM format. For example, use '08:30' for 8.30 am, '17:00' for 5 p |
| Destination city*   | Clermont                                                                               |
| Destination state*  | GA                                                                                     |
| Destination country |                                                                                        |
| Continue            | Cancel                                                                                 |

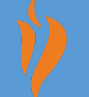

 Once you select continue you will be taken to the expenses and receipts part of the claim. This is where you will enter in all of your mileage, and this is also where you will enter in your meals, airfare, lodging, conference registration, etc. if you chose one of the other claim forms.

| styler                 |                             |                          |           | Solution 1             |               |                              |
|------------------------|-----------------------------|--------------------------|-----------|------------------------|---------------|------------------------------|
|                        | Expenses and receipts       |                          |           |                        |               |                              |
| Employee Self Service  | Unsaved claim               | E                        | t details |                        | F             | xpense information           |
| Certifications         | Claim type                  | Daily Travel             |           |                        | -             | Apense information           |
| certifications         | Department                  | Finance                  |           |                        |               |                              |
| Expense Reports        | Description                 | Travel to Wauka Mountain |           |                        |               |                              |
| Add claim              | Event                       | In-District Travel       |           |                        | Expense type  | Mileage Y                    |
|                        | Start date                  | Thursday, July 15, 2021  |           |                        | -1            | in incode                    |
| Edit details           | End date                    | Thursday, July 15, 2021  |           |                        |               |                              |
| Expenses & receipts    | Destination city            | Clermont                 |           |                        |               |                              |
| The stand of the stand | Destination state           | GA                       |           |                        |               | 10 @ \$ 0.560 MILES = \$5.60 |
| Employee Notifications | Destination country         |                          |           |                        |               |                              |
| Pay/Tax Information    | Cash advance                | \$0.00                   |           |                        |               |                              |
| Personal Information   | Total amount claimed        | \$0.00                   |           |                        |               |                              |
| Substitute Teaching    | Unit expenses               |                          |           | \$5.60                 | Date incurred | 7/15/2021                    |
| Substitute reacting    |                             |                          |           | Add an expense         |               |                              |
| Time Off               | Expense                     | Comments                 | Date      | Amount                 |               |                              |
|                        | Mileage                     | Wauka Mountain           | 7/15/2021 | \$5.60 update   delete | Comments      | Wauka Mountain               |
|                        | Attach supporting documents |                          |           |                        |               |                              |
|                        | Choose File No file chosen  |                          |           |                        |               |                              |
|                        | Review Save For Later       | Cancel                   |           |                        | s             | ave expense Cancel           |

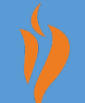

- Step 14: Enter Expense Information by completing the following steps: \*The options will vary depending on the claim form selected.
  - Step A: Click the Plus Sign beside Unit Expenses
  - Step B: Click Add an Expense (located on the far side of the Screen)

Expense information

• Step C: Choose the Expense Type and enter the necessary information:

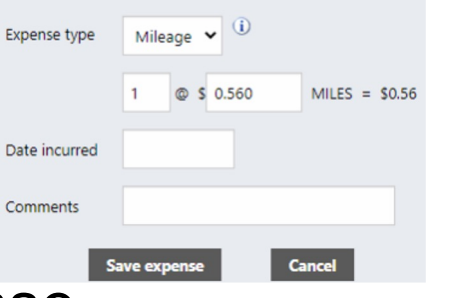

Step D: Click Save Expense

Unit expenses

Add an expense

÷

- Step E: Click the Plus Sign beside Attach supporting documents (if applicable)
  Attach supporting documents
- Step F: Click Choose File to upload supporting documents.

Review

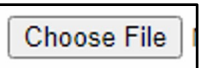

- Step 15: Click Review.
- Step 16: Click the check box beside I have read and agree to the terms

above. I do solemnly swear, under penalty provided by law, this account of travel expenses is accurate and conforms with all applicable State and School District regulations. The expenses are actual, reasonable, and were personally incurred in the performance of my official duties for Hall County Schools and the State of Georgia. No portion of this claim was provided free of charge, previously paid from any other source, or will be paid from any other source in the future.

I have read and agree to the terms above.

• Step 17: Click Submit Claim

Submit Claim

After this process has been completed your claim will go to the district level for allocation and approval. Once that has been done you will receive payment on your claim. Claims will be paid weekly.

#### **Summary**

🐝 tyler

Employee Self Service

Add claim Edit details Expenses & receil Employee Notificatio Pay/Tax Information Personal Information Substitute Teaching Time Off

| Unsaved claim                                                                         |                                                                                                    | Edit details                                          |                                        |                                          |
|---------------------------------------------------------------------------------------|----------------------------------------------------------------------------------------------------|-------------------------------------------------------|----------------------------------------|------------------------------------------|
| Claim type                                                                            | In-State Travel                                                                                                    |                                                       |                                        |                                          |
| Department                                                                            | Finance                                                                                                    |                                                       |                                        |                                          |
| Description                                                                           | GASBO                                                                                                    |                                                       |                                        |                                          |
| Event                                                                                 | Conference                                                                                                    |                                                       |                                        |                                          |
| Start date                                                                            | Monday, July 12, 2021                                                                                                    |                                                       |                                        |                                          |
| End date                                                                              | Wednesday, July 14, 2021                                                                                                    |                                                       |                                        |                                          |
| Destination city                                                                      | Macon                                                                                                    |                                                       |                                        |                                          |
| Destination state                                                                     | GA                                                                                                    |                                                       |                                        |                                          |
| Destination country                                                                   |                                                                                                    |                                                       |                                        |                                          |
| Cash advance                                                                          | \$0.00                                                                                                    |                                                       |                                        |                                          |
| Total amount claimed                                                                  | \$0.00                                                                                                    |                                                       |                                        |                                          |
|                                                                                       | Breakfart In (i)                                                                                                    |                                                       | Dinner In (1)                          |                                          |
| -                                                                                     | Breakfast In                                                                                                    | 🗆 Lunch In                                            | Dinner In (i)                          | ,                                        |
| Monday, July 12                                                                       | Breakfast In ①                                                                                                    | Lunch In                                              | Dinner In ①                            | 1                                        |
| Monday, July 12<br>Tuesday, July 13                                                   | Breakfast In  (i)  (i) | Lunch In                                              | Dinner In (1)                          | T<br>51<br>52                            |
| Monday, July 12<br>Tuesday, July 13<br>Wednesday, July 14                             | Breakfast In                                                                                                    | □ Lunch In ③<br>□ □ □ □ □ □ □ □ □ □ □ □ □ □ □ □ □ □ □ | Dinner In (1)                          | 51<br>52<br>52                           |
| Monday, July 12<br>Tuesday, July 13<br>Wednesday, July 14                             | Breakfast In                                                                                                    | Lunch in                                              | Dinner In ()<br>15.0<br>15.0<br>530.00 | 51<br>52<br>52                           |
| Monday, July 12<br>Tuesday, July 13<br>Wednesday, July 14                             | Breakfast In                                                                                                    | Lunch In (1)                                          | Dinner In (i)                          | 51<br>52<br>5                            |
| Monday, July 12<br>Tuesday, July 13<br>Wednesday, July 14                             | Breakfast In                                                                                                    | Lunch In (1)                                          | Dinner In (i)                          | 7<br>51<br>52<br>5                       |
| Monday, July 12<br>Tuesday, July 13<br>Wednesday, July 14<br>Unit expenses<br>Expense | Breakfast In                                                                                                    | Lunch In                                              | Dinner In ()<br>15.01<br>330.00        | 51<br>52<br>5<br><u>Add an</u><br>Amount |

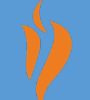

🗢 📑 🔺

# **Contact Information**

#### **Employee Self Service**

April Westmoreland <u>April.Westmoreland@hallco.org</u> Amanda Swaim <u>Amanda.Swaim@hallco.org</u> Leeza Young <u>Leeza.Young@hallco.org</u>

#### Employee Expense Claims & Reimbursements

Karen Acrey Karen.Acrey@hallco.org

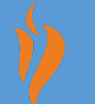